# PROCEDURA DI ACCESSO A ZOOM CON CREDENZIALI DELL'UNIVERSITA' <u>DA BROWSER</u>

1. Verifica account al sito <u>https://zoom.us/</u> con le credenziali impostate (se si è già fatta la registrazione):

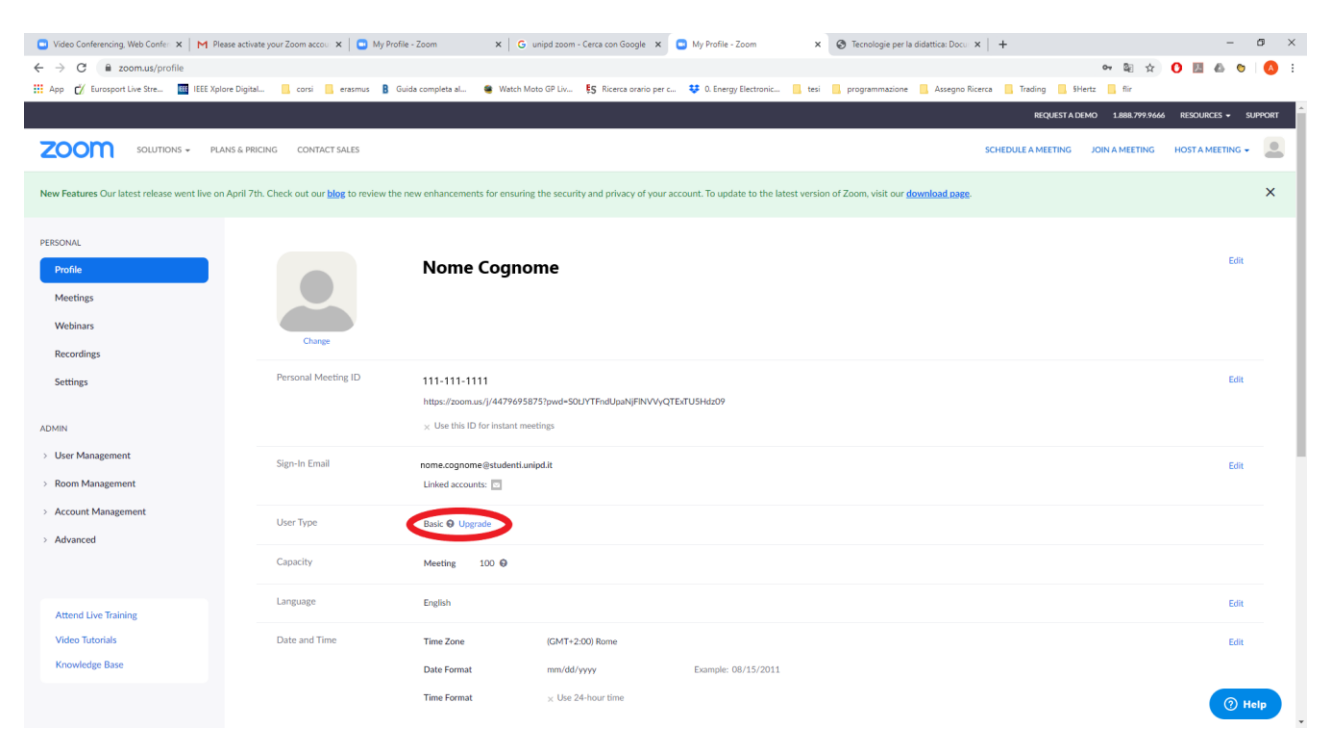

#### NB. Se account "basic" non è stato effettuato accesso con SSO.

#### 2. Sign out dal proprio account:

| Video Conferencing, Web Confer × M Please activat                              | ite your Zoom accou 🗙 📔 🖸 My Profi         | lie - Zoom x   G unipd zoom - Cerca con Google x 🖸 My Profile - Zoom x 🕲 Tecnologie per la didettica: Doc.: x   +                         | - 0 X             |
|--------------------------------------------------------------------------------|--------------------------------------------|----------------------------------------------------------------------------------------------------|-------------------|
| ← → C ■ zoom.us/profile<br>App C/ Eurosport Live Stre III IEEE Xplore Digital. | L. 🛄 corsi 🛄 erasmus 🚦 G                   | 👓 🗐 🕫 🕹 😯 🔛                                                                                                    | 6 V V :           |
|                                                                                |                                            | REQUEST A DEMO 1.888.799.9666 RESOU                                                                                                    | rces 🗸 Support    |
| ZOOM SOLUTIONS - PLANS & PRIC                                                  | CING CONTACT SALES                         | SCHEDULEA MEETING JOIN A MEETING HOSTA                                                                                                    |                   |
| New Features Our latest release went live on April 7th                         | h. Check out our <b>blog</b> to review the | new enhancements for ensuring the security and privacy of your account. To update to the latest version of Zoom, visit our download page. | BASIC<br>unipd.it |
| PERSONAL<br>Profile<br>Meetings<br>Webinars<br>Recordings                      | Curge                                      | Nome Cognome                                                                                                    | Edit              |
| Settings                                                                       | Personal Meeting ID                        | 111-111-1111 https://zoom.us/j/44796958751pwd-50L/YTFwdUpaNj/FRVVyQTExTU5Hdz09 x/ Use this ID for instant meetings                        | Edit              |
| S User Management     Room Management                                          | Sign-In Email                              | nome.cognome@studentLunipd.it<br>Linked accounts: □                                                                                       | Edit              |
| Account Management     Advanced                                                | User Type                                  | Basic O Upgrade                                                                                                    |                   |
|                                                                                | Capacity                                   | Meeting 100 O                                                                                                    |                   |
| Attend Live Training                                                           | Language                                   | English                                                                                                    | Edit              |
| Video Tutorials<br>Knowledge Base                                              | Date and Time                              | Time Zone (CMT+2:00) Rome                                                                                                    | Edit              |
| javascript;                                                                    |                                            | Date Format mm/dd/yyyy Example: 08/15/2011 Time Format × Use 24-hour time                                                                 | () Help           |

### 3. Collegarsi al dominio zoom dell'università <u>https://unipd.zoom.us/</u>:

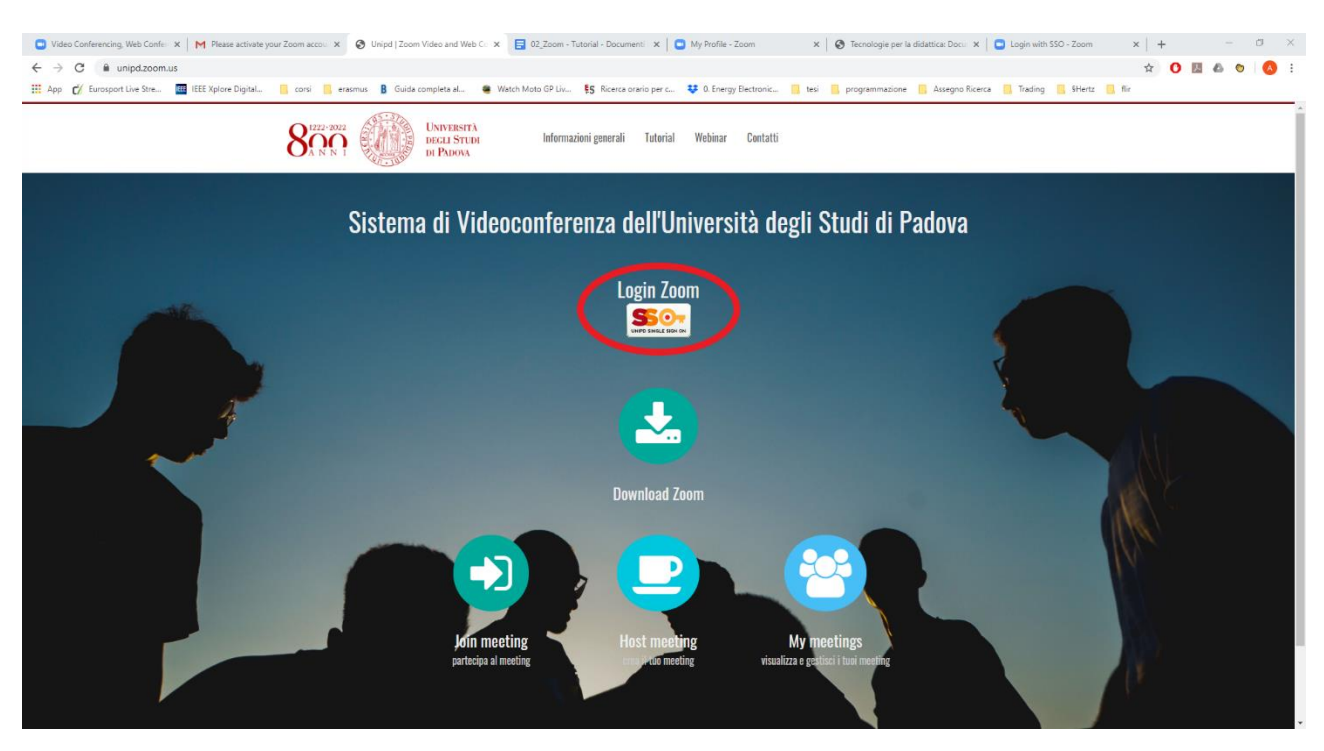

Premere il pulsante "SSO"

### 4. Accedere con l'account dell'unipd:

| 🕒 Video Conferencing, Web Confer 🗴 📔 M Please activate your Zoom accour 🗴 📑 | 02_Zoom - Tutorial - Documenti 🛛 🗙 🛛 🎯 Tecnologie per la didattica: Docu 🗙 | 🕒 Login with SSO - Zoom 🛛 🗴 🚱 Servizio di Accesso Web - idp2  | x +                              | - a ×     |
|-----------------------------------------------------------------------------|----------------------------------------------------------------------------|---------------------------------------------------------------|----------------------------------|-----------|
| ← → C                                                                       | n=e1s2                                                                     |                                                               | 야 및 ☆ 🚺                          | u 🛆 🗢 🔕 E |
| 🔢 App 🎻 Eurosport Live Stre 🧰 IEEE Xplore Digital 📙 corsi 📒 erasmu:         | s 🛚 Guida completa al 👋 Watch Moto GP Liv 👯 Ricerca orario per             | c 😻 O. Energy Electronic 📒 tesi 📃 programmazione 📒 Assegno Ri | icerca 📙 Trading 📃 §Hertz 📒 flir |           |
| 5                                                                           | 50-                                                                        | Università<br>degli Studi<br>di Padova                        |                                  |           |
|                                                                             | IDP UNIPD - SI                                                             | NGLE SIGN ON                                                  |                                  |           |
|                                                                             |                                                                            | I ta 😂 ang                                                    |                                  |           |
|                                                                             | Nome utente nome.cognome Password                                          | <ul> <li>Cumipd.it</li> <li>Cstudenti.unipd.it</li> </ul>     |                                  |           |
|                                                                             | Accedi                                                                     |                                                               |                                  |           |
| 6                                                                           | Clicca qui se hai bisogno d'aiuto                                          |                                                               |                                  |           |
|                                                                             |                                                                            | 🎉 Shibboleth                                                  |                                  |           |
|                                                                             |                                                                            |                                                               |                                  |           |

### 5. Schermata del proprio account zoom:

Verificare l'account. Alla voce "User Type" deve risultare "Licensed".

| 🖸 Video Conferencing, Web Confer 🗴   M Please activa | ite your Zoom accour 🗙 📔 🖸 Mj | ofile - Zoom 🗙 📄 🖸 My Profile - Zoom 🗙 🕞 unipd zoom - Cerca con Googi               | le x 🖸 My Profile - Zoom x 🛛 Y Tecnologie per la didattica: Docu x + - 🕫 X |
|------------------------------------------------------|-------------------------------|-------------------------------------------------------------------------------------|----------------------------------------------------------------------------|
| ← → C 🗎 unipd.zoom.us/profile                        |                               |                                                                                     | Al 🖈 🚺 🔤 🕹 😒 🔕 E                                                           |
| 🗰 App 💋 Eurosport Live Stre 🧰 IEEE Xplore Digital    | L. 🦲 corsi 🦲 erasmus          | Guida completa al 🐞 Watch Moto GP Liv 🚦 Ricerca orario per c 😻 O. Energy Electronic | tesi 🧧 programmazione 🗧 Assegno Ricerca 🧧 Trading 🧧 SHertz 📙 fiir          |
| UNIVERSITÀ<br>DECLI STUDI<br>DI PADONA               |                               |                                                                                     | JOIN A MEETING HOST A MEETING -                                            |
|                                                      |                               |                                                                                     | SIGN OUT                                                                   |
| Profile<br>Meetings<br>Webinars<br>Recordings        | Charge                        | Account No. 843957                                                                  | Edit                                                                       |
| Settings                                             | Personal Meeting ID           |                                                                                     |                                                                            |
| Account Profile                                      |                               | https://unipd.zoom.us/i/8274455351                                                  | Edit                                                                       |
| Reports                                              |                               | >: Use this ID for instant meetings                                                 |                                                                            |
|                                                      | Personal Link                 | Not set yet.                                                                        | Customize                                                                  |
| Attend Live Training<br>Video Tutorials              | Sign-In Email                 | @unipd.it<br>Linked accounts: 🛄                                                     | Lot.                                                                       |
| Knowledge Base                                       | User Type                     | Licensed 0                                                                          |                                                                            |
|                                                      | Capacity                      | Meeting 500 😡                                                                       |                                                                            |
|                                                      | Language                      | English                                                                             | Edit                                                                       |
|                                                      | Date and Time                 | Time Zone (GMT+2:00) Rome                                                           | () Help                                                                    |
| https://unipd.zoom.us/profile                        |                               | Date Format mm/dd/yyyy Example: 08/15/2011                                          |                                                                            |

# PROCEDURA DI ACCESSO A ZOOM CON CREDENZIALI DELL'UNIVERSITA'

# **DA APPLICAZIONE**

1. Avviare applicazione zoom ed accedere con le credenziali impostate

| D Jose | z. verme                                   | ca account:                                               | - a x                                                                                                    |
|--------|--------------------------------------------|-----------------------------------------------------------|----------------------------------------------------------------------------------------------------|
|        | Home Chat                                  | ()<br>Meetings Contacts                                   | Q. Search                                                                                                    |
|        | Pere Meeting - Jos<br>Scholdt Dere Jores - | 0:31<br>solavio 11 donie 2000<br>recięcowiej meetige tudy | Conceptions (b)Later Level<br>Conceptions (b)Later Level<br>Conceptions (b)Later Level<br>Conceptions (b)Later<br>Conceptions (b)Later<br>Conc |

NB. Se account "basic" non è stato effettuato accesso con SSO.

3. Sign out dal proprio account

| Zoom |               |                |           |                |                                           | - 🗆 X                                                                                                    |
|------|---------------|----------------|-----------|----------------|-------------------------------------------|----------------------------------------------------------------------------------------------------|
|      |               | Home           | ⊂<br>Chat | ()<br>Meetings | ©<br>Contacts                             | Q Search                                                                                                    |
|      | New Meeting ~ | Home           | Chat      | Meetings       | Contacts<br>1:47<br>sabato 11 aprile 2020 | BASIC<br>@studenti.unipd.it<br>Add a Personal Note<br>Settings<br>Available<br>Away<br>Do not disturb<br>Change My Picture<br>Trv Top Features |
|      | Schedule      | Share screen v |           | Л              | lo upcoming meetings today                | Help ><br>Check for Updates<br>Switch to Portrait View<br>Switch Account<br>Sign Out<br>Buy a License                                          |

| Zoom Cloud Meetings |         |    |   | - 0                   | >   |
|---------------------|---------|----|---|-----------------------|-----|
| Sign In             |         |    |   |                       |     |
| Enter your email    |         | <  | ٩ | Sign In with SSO      |     |
| Enter your password | Forgot? | or | G | Sign In with Google   |     |
| Keep me signed in   | Sign In |    | f | Sign In with Facebook |     |
|                     |         |    |   |                       |     |
| < Back              |         |    |   | Sign Up F             | ree |

4. Alla schermata principale premere il tasto <u>"Sign in with SSO"</u>.

## 5. Inserire dominio <u>"unipd"</u>

| Zoom Cloud Meetings                       | _ | × |
|-------------------------------------------|---|---|
| Sign In with SSO                          |   |   |
| Company Domain<br>unipd .zoom.us          | ) |   |
| I do not know the company domain Continue |   |   |
| < Back                                    |   |   |

### 6. Accedere con credenziali dell'università:

| 🕒 Video Conferencing, Web Confer 🗴 🛛 M Please activate your Zoom accou 🗴 | 🗧 02_Zoom - Tutorial - Documenti 🛛 🗙 🛛 😵 Tecnologie per la dida | ttica: Docu 🗴 🕒 Login with SSO - Zoom 🛛 🗴 🤡 Ser         | rvizio di Accesso Web - idp2 × +       |                         | - a ×         |
|--------------------------------------------------------------------------|-----------------------------------------------------------------|---------------------------------------------------------|----------------------------------------|-------------------------|---------------|
| ← → C 🔒 shibidp.cca.unipd.it/idp/profile/SAML2/POST/SSO?execut           | ion=e1s2                                                        |                                                         |                                        | ॰ 🤉 🕁 🕻                 | ) 🖪 💩 👦 🛛 🙆 🗄 |
| 🗰 App 🎻 Eurosport Live Stre 🧰 IEEE Xplore Digital 📙 corsi 📑 eras         | mus 🚦 Guida completa al 🖷 Watch Moto GP Liv 👯 Ri                | cerca orario per c 😝 O. Energy Electronic 📑 tesi 📒 prog | grammazione 📒 Assegno Ricerca 📒 T      | frading 📙 SHertz 📙 flir |               |
|                                                                          | <b>\$50</b> -                                                   |                                                         | Università<br>degli Studi<br>di Padova |                         |               |
|                                                                          | IDP UN                                                          | IPD - SINGLE SIGN ON                                    |                                        |                         |               |
|                                                                          |                                                                 |                                                         | ta 🕮 eng                               |                         |               |
|                                                                          | Nome utente nome.cog<br>Password                                | nome  © @unipd.it © @studenti.unipd.it                  |                                        |                         |               |
|                                                                          | Accedi                                                          |                                                         |                                        |                         |               |
|                                                                          | Clicca qui se hai bisogno d'aiuto                               |                                                         |                                        |                         |               |
|                                                                          | gide in garraw                                                  |                                                         | Shibboleth.                            |                         |               |
|                                                                          |                                                                 |                                                         |                                        |                         |               |

## 7. Nel popup che si apre selezionare <u>"apri zoom"</u>:

| 🔲 Video Conferencing, Web Confer 🗴 M Please activate your Zoom accou 🗴 📑 02, Zoom - Tutorial - Docume | enti 🗴 🛛 🎯 Tecnologie per la didattica: Docu 🗴 🕒 Login with SSO - Zoom | x + - o x                                                       |
|----------------------------------------------------------------------------------------------------|------------------------------------------------------------------------|-----------------------------------------------------------------|
| ← → C ■ unipd.zoom.us/saml/mobile_success?status=success&token=5fdceaaf                               |                                                                        | a ☆ 0 <b>5</b> 6 0 ;                                            |
| 🗰 App 💋 Eurosport Live Stre 🔟 IEEE Xplore Digital 🧧 corsi 🔒 erasmus 🔋 Guida completa al               | Wet: Aprire Zoom?                                                      | si 🔒 programmazione 🚪 Assegno Ricerca 📋 Trading 📑 SHertz 📒 fiir |
| UNIVERSITÀ<br>DECLI STUDI<br>DI PADOVA                                                                | https://unipd.zoom.us vuole aprire questa applicazione.                | JOIN A MEETING HOST A MEETING +                                 |
|                                                                                                    | Sign In with SSO                                                       |                                                                 |
|                                                                                                    | Zoom should launch in a few seconds. If not, please click button       | below.                                                          |
|                                                                                                    | Launch Zoom                                                            |                                                                 |
|                                                                                                    | Ufficio Digital Learning e Multimedia Download Zoom Help Ce            | enter                                                           |
|                                                                                                    |                                                                        |                                                                 |
|                                                                                                    | © Università degli Studi di Padova                                     |                                                                 |
|                                                                                                    |                                                                        |                                                                 |
|                                                                                                    |                                                                        |                                                                 |
|                                                                                                    |                                                                        |                                                                 |
|                                                                                                    |                                                                        |                                                                 |

8. All'avvio dell'applicazione verificare che l'account abbia ottenuto la licenza e che i contatti dell'università vengano caricati:

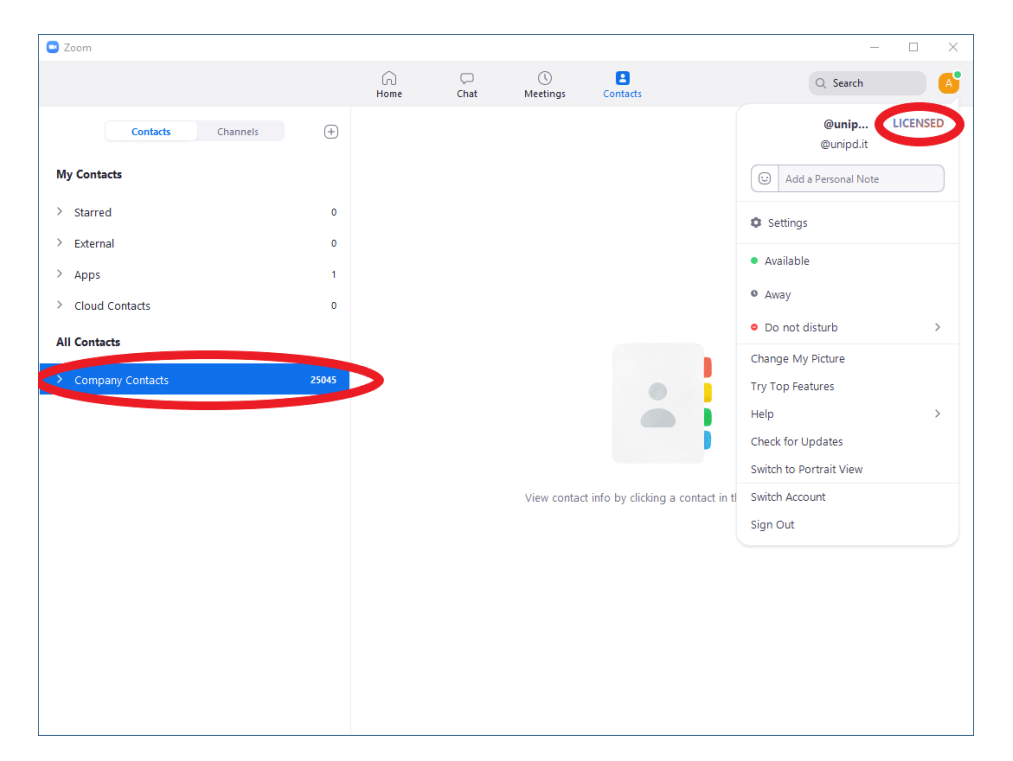